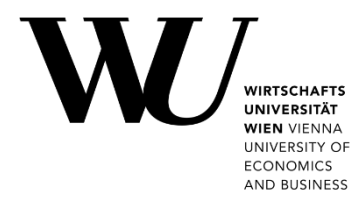

# ZWEI-FAKTOR-AUTHENTIFIZIERUNG für Online-Dienste der WU

#### Inhalt

| 1 | A                              | Allgemein                            | . 2 |
|---|--------------------------------|--------------------------------------|-----|
| 2 | Nutzung von Authenticator-Apps |                                      |     |
|   | 2.1                            | TOTP-Token erzeugen                  | . 3 |
|   | 2.2                            | Microsoft Authenticator einrichten   | .4  |
|   | 2.3                            | privacyIDEA Authenticator einrichten | . 5 |
| 3 | Nutzung von SMS6               |                                      | . 6 |
| 4 | Feedback und Support           |                                      | . 7 |

HINWEIS

Lesen Sie in den **FAQs zur Zwei-Faktor-Authentifizierung**, wie sich die praktische Nutzung im Arbeitsalltag gestaltet: https://short.wu.ac.at/community-faqs-2fa

# **1** Allgemein

Die **Zwei-Faktor-Authentifizierung (2FA)** verbessert den Zugriffsschutz für Systeme an der WU. Berechtigte User müssen dabei neben dem Passwort eine zweite, eindeutige Information bei der Anmeldung angeben (z.B. Passwort und einen Zahlencode). Der zweite Faktor wird unabhängig vom ersten erzeugt bzw. zugestellt (z.B. über eine App am Mobilgerät bzw. per SMS).

#### Was ist der "zweite Faktor"?

An der WU besteht der zweite Faktor aus einem 6-stelligen Zahlencode, der nur für kurze Zeit gültig ist und nur einmal verwendet werden kann. Dieser wird als "*Time-based One-Time Password*" (abgekürzt: **TOTP**) bezeichnet.

|         | <ul> <li>Anmeldung und Einrichtung der Zwei-Faktor-Authentifizierung erfolgen über das<br/>Controlpanel im Menü Zwei-Faktor-Authentifizierung</li> </ul>                                                                             |
|---------|----------------------------------------------------------------------------------------------------|
| HINWEIS | <ul> <li>Es stehen Ihnen zwei Möglichkeiten zu Verfügung, um den zweiten Faktor zu erhalten:</li> <li>1. Über eine Authenticator-App (empfohlen)</li> <li>2. Per SMS auf ein für diesen Dienst registriertes Mobiltelefon</li> </ul> |
|         | <ul> <li>Für Anmeldungen mit 2FA müssen Sie jeweils eingeben:</li> <li>Ihr WU-Accountpasswort (erster Faktor)</li> <li>eine 6-stellige Ziffernfolge (TOTP), die zeitlich beschränkt gültig ist (zweiter Faktor)</li> </ul>           |

# 2 Nutzung von Authenticator-Apps

WICHTIG

Um eine Authenticator-App zu nutzen, benötigen Sie einen **TOTP-Token**. Erzeugen Sie den Token im Controlpanel und scannen Sie den dort angezeigten QR-Code anschließend mit Ihrer Authenticator-App.

Führen Sie folgende Schritte durch, um **2FA** mit einer **Authenticator-App** zu nutzen:

| 1 | Erzeugen Sie einen TOTP-Token im Controlpanel.                                                               | siehe Seite 3                                                                                   |
|---|----------------------------------------------------------------------------------------------------|-------------------------------------------------------------------------------------------------|
| 2 | Installieren Sie <u>eine</u> der Authenticator-Apps aus dem App-Store bzw. Playstore auf Ihrem Mobiltelefon. | <ul> <li>Microsoft Authenticator (Seite 4)<br/>oder</li> <li>privacyIDEA (on page 5)</li> </ul> |
| 3 | Scannen Sie den angezeigten QR-Code mit Ihrer gewählten Authenticator-App.                                   | <ul> <li>Microsoft Authenticator (Seite 4)<br/>oder</li> <li>privacyIDEA (on page 5)</li> </ul> |

#### 2.1 TOTP-Token erzeugen

Um einen **TOTP-Token** zu generieren, melden Sie sich im **Controlpanel** an.

Wählen Sie im linken Menü *Zwei-Faktor-Authentifizierung* > *Token verwalten*. Klicken Sie auf *TOTP-Token hinzufügen*.

| -                   | WU Controlpanel                                                                 |                                                                                                    |                          |  |  |  |  |
|---------------------|---------------------------------------------------------------------------------|----------------------------------------------------------------------------------------------------|--------------------------|--|--|--|--|
|                     | Helene Maier (helmaier)<br>Übersicht                                            | Token verwalten                                                                                                    |                          |  |  |  |  |
|                     | Mein Account<br>Mein E-Mail<br>Mein Teams<br>Video-Konferenzen                  | Bitte beachten Sie:           • Wenn Sie einen Token hinzufügen, wird die Zwei-Faktor-Authentifizierung für Sie permanent aktiviert.           • Sie benötigen ab diesem Zeitpunkt immer einen zweiten Faktor bei der Anmeldung zu bestimmten IT-Services der WU.           • Wie Sie 2FA mit Ihrem Mobiltelefon nutzen, lesen Sie in der Anleitung Zwei-Faktor-Authentifizierung. |                          |  |  |  |  |
|                     | Infodienste<br>Zwei-Faktor-Authentifizierung                                    | Ihre Daten                                                                                                    |                          |  |  |  |  |
| E                   | <ul> <li>Mobiltelefon Registrierung für 2FA</li> <li>Token verwalten</li> </ul> | Username<br>Name                                                                                                    | helmaier<br>Helene Maier |  |  |  |  |
|                     | Protokoll der Aktivitäten Weitere WU-Services Software                          | ACHTUNG!<br>Es muss zumindest ein Token immer aktiv sein (entweder SMS oder TOTP)! Es ist nicht möglich, alle Token zu<br>deaktivieren.                                                                                                    |                          |  |  |  |  |
|                     |                                                                                 | TOTP-Tokens<br>Keine TOTP-Tokens vorhanden<br>+ TOTP Token hinzufügen                                                                                                    |                          |  |  |  |  |
| Impressum - Support |                                                                                 |                                                                                                    |                          |  |  |  |  |

#### Ihr TOTP-Token wird in Form eines **QR-Codes** angezeigt. Scannen Sie diesen QR-Code mit Ihrer Authenticator-App.

| Helene Maier (helmaier)<br>Übersicht<br>Mein Account                               | Token hinzufügen |  |  |  |
|------------------------------------------------------------------------------------|------------------|--|--|--|
| Mein E-Mail<br>Mein Teams<br>Video-Konferenzen                                     | TOTP0052021E     |  |  |  |
| Infodienste Zwei-Faktor-Authentifizierung > Mobiltelefon Registrierung für 2FA     |                  |  |  |  |
| Token verwalten     Protokoll der Aktivitäten     Weitere WU-Services     Software |                  |  |  |  |

- Verwenden Sie diesen QR-Code nur **einmal** und **ausschließlich** mit Ihrer Authenticator App!
- Der QR-Code enthält den geheimen Schlüssel für Ihren Token und unterliegt den gleichen **Geheimhaltungsvorgaben** wie Ihr Accountpasswort.
- Wenn der Verdacht besteht, dass Ihr Token missbräuchlich verwendet wird, **deaktivieren** Sie den aktuellen Token und erzeugen Sie einen neuen TOTP-Token.

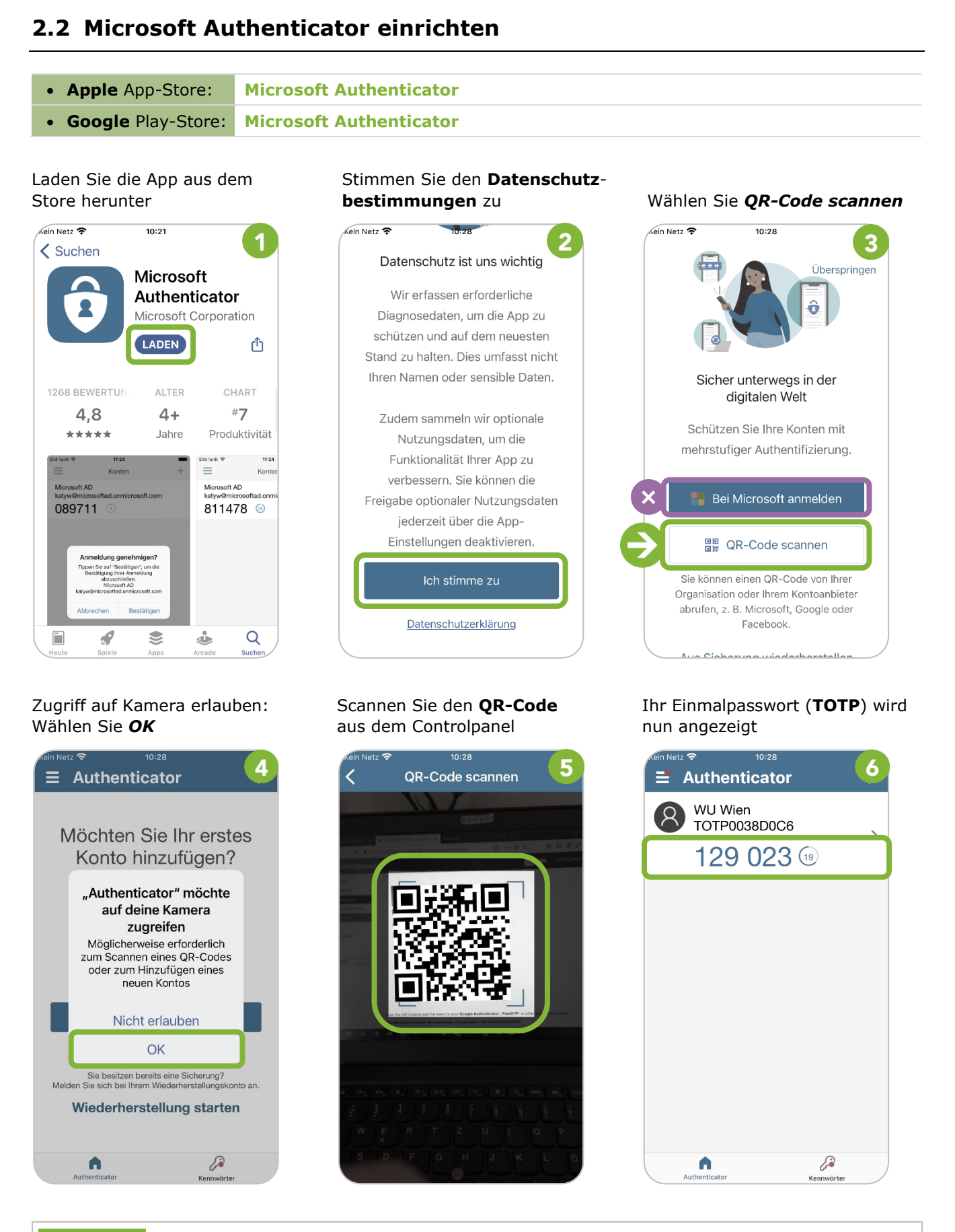

Gerne helfen wir Ihnen bei Fragen oder Schwierigkeiten weiter. Bitte senden Sie uns Ihre Supportanfrage via Service Desk.

SUPPORT

#### 2.3 privacyIDEA Authenticator einrichten

- Apple App-Store:
- privacyIDEA Authenticator
- Google Play-Store: privacyIDEA Authenticator

Laden Sie die App aus dem Store herunter

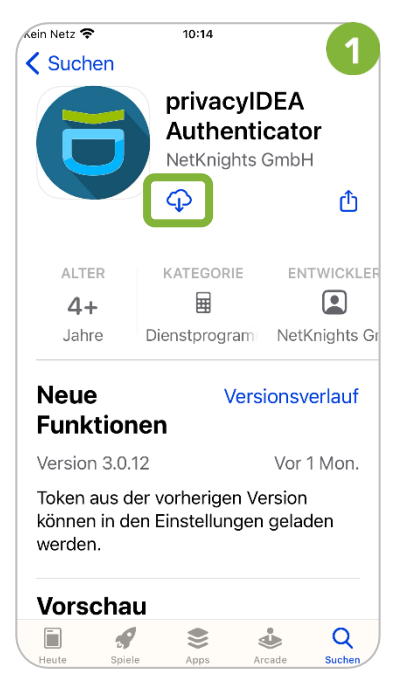

#### Zugriff auf Kamera erlauben: Wählen Sie **OK**

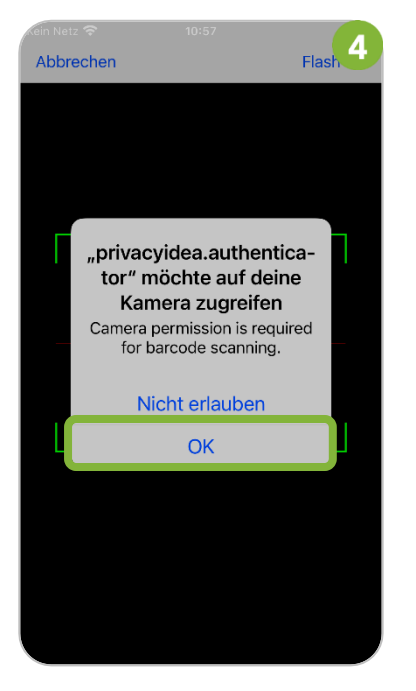

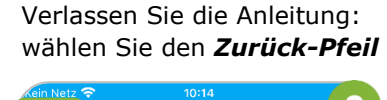

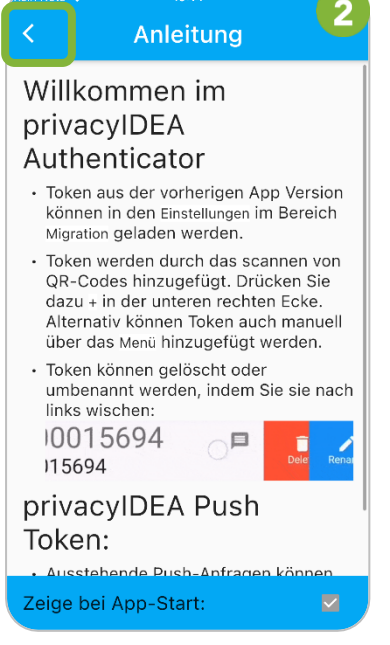

## Scannen Sie den **QR-Code** aus dem Controlpanel

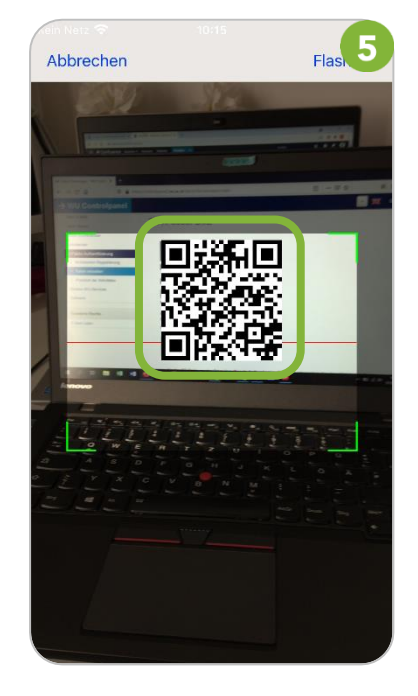

Wählen Sie das **Plus-Symbol** rechts unten

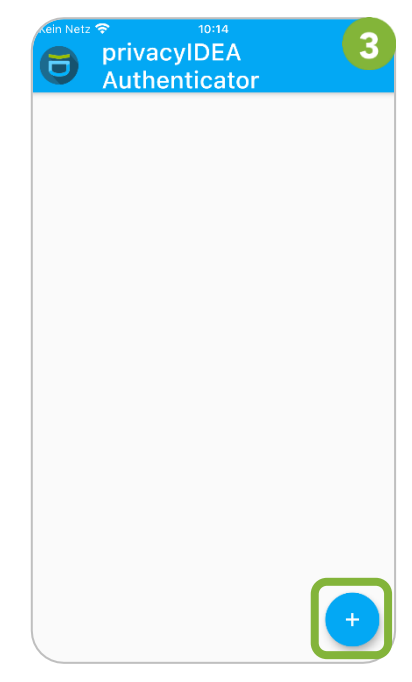

Ihr Einmalpasswort (**TOTP**) wird nun angezeigt

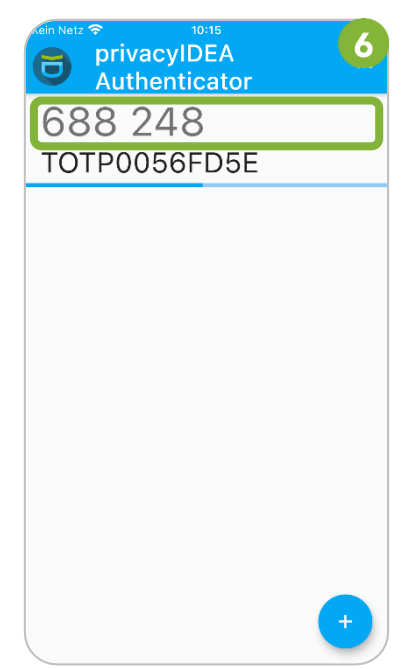

Gerne helfen wir Ihnen bei Fragen oder Schwierigkeiten weiter. Bitte senden Sie uns Ihre Supportanfrage via **Service Desk**.

SUPPORT

# **3 Nutzung von SMS**

Sie können Ihr Einmalpasswort (TOTP) auch per SMS auf Ihr Mobiltelefon erhalten. Registrieren Sie dazu Ihr Mobiltelefon im **Controlpanel**.

Wählen Sie im linken Menü *Zwei-Faktor-Authentifizierung* > *Mobiltelefon Registrierung*. Klicken Sie auf *Neues Mobiltelefon registrieren*.

| → WU Controlpanel                                                                                                    | Helene Maier - 🔀 QUICKLINKS 🕇                                                                                                    |  |  |
|----------------------------------------------------------------------------------------------------|----------------------------------------------------------------------------------------------------|--|--|
| Helene Maier (helmaier)<br>Übersicht                                                                                                    | Mobiltelefon Registrierung für 2FA<br>Sie können hier eine mobile Rufnummer registrieren. Dies ermöglicht den SMS-Versand für Zwei-Faktor-Authentifizierung.                                                                                                    |  |  |
| Mein Account<br>Mein E-Mail<br>Mein Teams<br>Video-Konferenzen<br>Infodienste                                                                                                   | Bitte beachten Sie:         • Wenn Sie ein Mobiltelefon registrieren, wird die Zwei-Faktor-Authentifizierung für Sie permanent aktiviert.         • Sie benötigen ab diesem Zeitpunkt immer einen zweiten Faktor bei der Anmeldung zu bestimmten IT-Services der WU.         • Es kann nur 1 Rufnummer für 2FA registriert werden.         • Wie Sie 2FA mit Ihrem Mobiltelefon nutzen, lesen Sie in der <u>Anleitung Zwei-Faktor-Authentifizierung</u> . |  |  |
| Zwei-Faktor-Authentifizierung         Mobiltelefon Registrierung für 2FA         Token verwalten         Protokoll der Aktivitäten         Weitere WU-Services         Software | + Neues Mobiltelefon registrieren                                                                                                    |  |  |
| Impressum                                                                                                    |                                                                                                    |  |  |

Geben Sie Ihre (österreichische) Rufnummer ein. Klicken Sie anschließend auf Weiter.

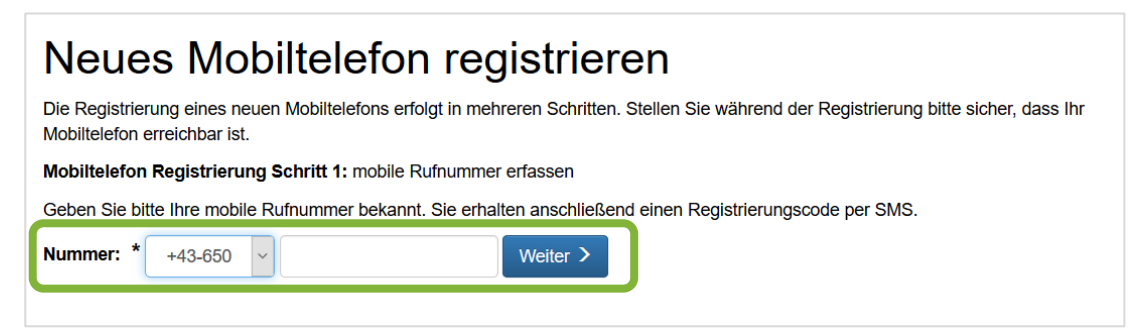

Sie erhalten einen Registrierungscode per SMS.

Geben Sie diesen in das Feld **Registrierungscode** ein und klicken Sie **Absenden**.

| Neues Mobiltelefon registrieren                                                                                                    |  |  |  |
|----------------------------------------------------------------------------------------------------|--|--|--|
| Die Registrierung eines neuen Mobiltelefons erfolgt in mehreren Schritten. Stellen Sie während der Registrierung bitte sicher, dass Ihr<br>Mobiltelefon erreichbar ist.                                            |  |  |  |
| Mobiltelefon Registrierung Schritt 2: Registrierungscode eingeben                                                                                                    |  |  |  |
| An Ihre mobile Rufnummer wurde ein Registrierungscode versandt (die Übermittlung kann ev. einige Minuten dauern). Geben Sie den Code bitte unten ein. Mit Klick auf "Absenden" schließen Sie die Registrierung ab. |  |  |  |
| Sollten Sie den Registrierungscode unabsichtlich gelöscht oder nicht erhalten haben, können Sie sich einen neuen Code zusenden<br>lassen.                                                                          |  |  |  |
| Registrierungscode: Absenden                                                                                                    |  |  |  |

Ihr Mobiltelefon wurde registriert und wird in der Tabelle angezeigt.

### Mobiltelefon Registrierung für 2FA

Sie können hier eine mobile Rufnummer registrieren. Dies ermöglicht den SMS-Versand für Zwei-Faktor-Authentifizierung.

Bitte beachten Sie:

- Wenn Sie ein Mobiltelefon registrieren, wird die Zwei-Faktor-Authentifizierung für Sie permanent aktiviert.
- Sie benötigen ab diesem Zeitpunkt immer einen zweiten Faktor bei der Anmeldung zu bestimmten IT-Services der WU.
- Es kann nur 1 Rufnummer für 2FA registriert werden.
- Wie Sie 2FA mit Ihrem Mobiltelefon nutzen, lesen Sie in der Anleitung Zwei-Faktor-Authentifizierung.

| Vorwahl | Nummer | Letzte Änderung   | Registrierung |                       |
|---------|--------|-------------------|---------------|-----------------------|
| +43-680 | Name 7 | 06.04.2021, 14:48 | abgeschlossen | Mobiltelefon wechseln |

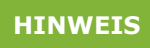

Sie können nur eine einzige Mobilrufnummer für die Zwei-Faktor-Authentifizierung registrieren. Nutzen Sie die Schaltfläche **Mobiltelefon wechseln** in dieser Ansicht, wenn Sie das SMS an eine andere Rufnummer erhalten möchten.

# 4 Feedback und Support

Das **IT Support Center** der Wirtschaftsuniversität Wien ist erste Anlaufstelle für WU Angehörige bei IT-Fragen. Wir helfen Ihnen ergänzend zur vorliegenden Anleitung weiter und nehmen auch gerne Ihr Feedback entgegen.

| Hotline       | +43 1 313 36 - 3000              |
|---------------|----------------------------------|
| E-Mail        | hotline@wu.ac.at                 |
| Verfügbarkeit | short.wu.ac.at/it-support-zeiten |
| Webseite      | www.wu.ac.at/it/support          |

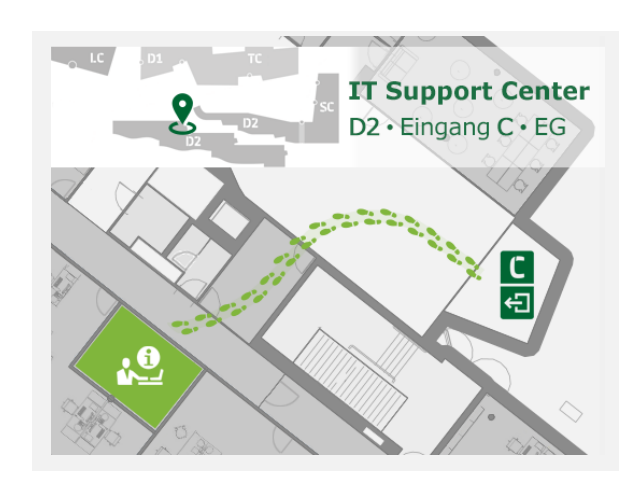